# **Terminotix Toolbar**

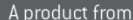

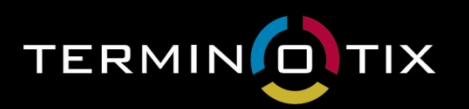

Terminotix inc. 1751, rue Richardson, bureau 6.101 Montréal (Québec) Canada H3K 1G6 T.+1 514 989-9465 F.+1 514 989-5005

sales@terminotix.com www.terminotix.com Terminotix also offers the following products:

**User Guide** 

LOGITERM WEB ALIGNFACTORY SYNCHROTERM TRANSSEARCH WEBITEXT

| What is the Terminotix Toolbar?                    | 2  |
|----------------------------------------------------|----|
| Installing the Terminotix Toolbar                  | 3  |
| Requirements                                       | 3  |
| Enabling Macros                                    | 3  |
| Enabling Macros in Word 2007                       | 3  |
| Enabling Macros in Word 2010                       | 4  |
| Downloading the Terminotix Toolbar                 | 5  |
| Using the Toolbar                                  | 8  |
| Defining Search Preferences for the Tools          | 10 |
| Using the Setup Window                             | 10 |
| Setting Up IATE                                    | 11 |
| Setting up Microsoft Bing                          | 14 |
| Customizing the Terminotix Toolbar                 | 18 |
| Adding your Own Resources to the Toolbar           | 18 |
| Using Custom Resources                             | 19 |
| Calling Up Tools from Other Applications than Word | 20 |
| Assigning Shortcut Keys to Tools                   | 20 |
| Using Shortcut Keys                                | 21 |

# What is the Terminotix Toolbar?

The Terminotix toolbar is an add-on to the Ribbon in Microsoft Word that brings together a host of translation tools from the Web, so that they are one click away when you work on your translations.

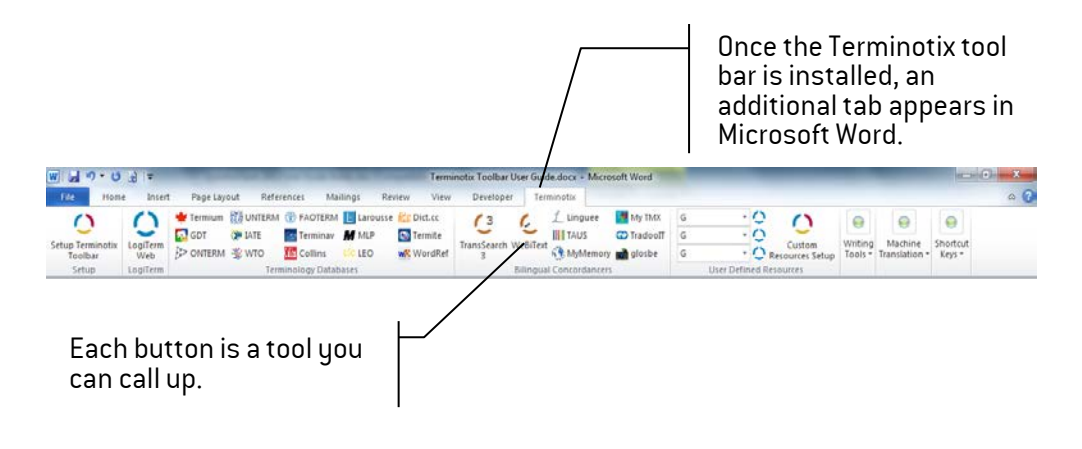

# Installing the Terminotix Toolbar

## Requirements

The following software must be installed in order for the Terminotix toolbar to function properly:

| Operating system | Windows XP or higher   |
|------------------|------------------------|
| Microsoft Word   | Version 2007 or higher |

### **Enabling Macros**

You must enable macros before you install the Terminotix toolbar, otherwise it will not work and no error message will appear. However, after the installation is completed, you can disable macros.

## Enabling Macros in Word 2007

### Procedure

3. Click on the **Office** button, then on the **Word options** button.

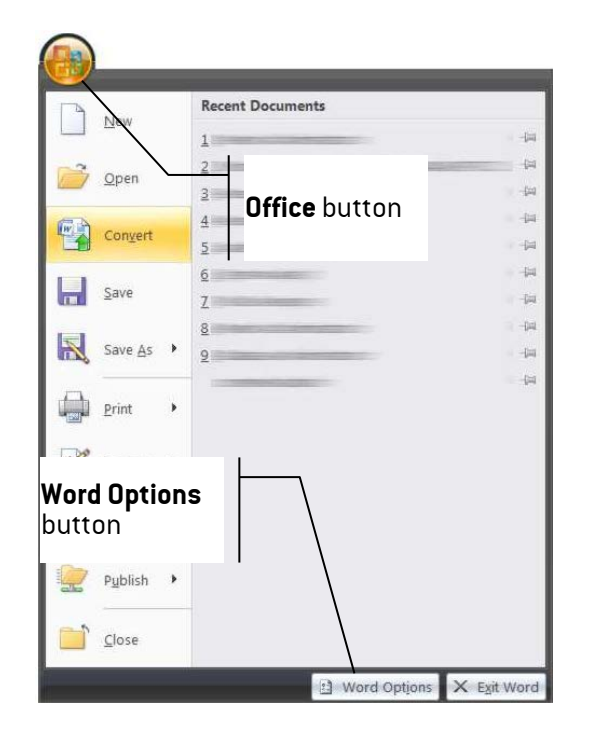

4. In the Word Options dialog box, click on Trust Center, then on Trust Center Settings.

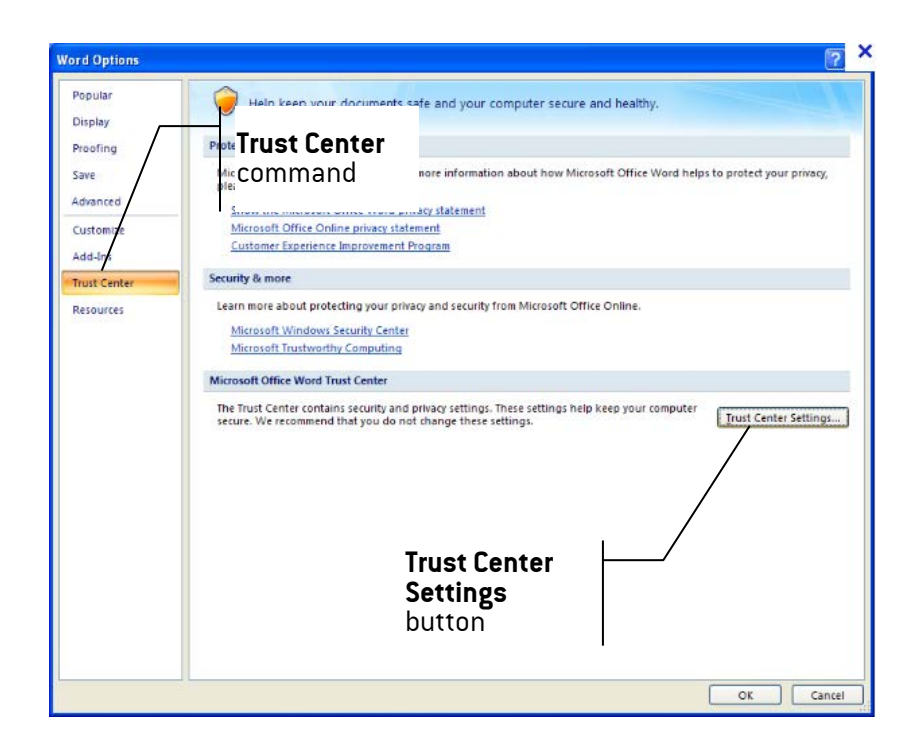

5. In the **Trust Center** dialog box, choose either the **Disable all macros with notification** or the **Enable all macros** option, then click on 0k.

| Trust Center                                                                                                    |                                                                                                    |                                                               | ? X    |
|----------------------------------------------------------------------------------------------------|----------------------------------------------------------------------------------------------------|---------------------------------------------------------------|--------|
| Trust Center Trusted Publishers Trusted Locations Trusted Locations Add-ins Add-ins Addrins Address Address Macro Settings Protecter View Message Ba File Block Settings Privacy Options | Macro Settings   Disable all macros without notification  Disable all macros with notification  Disable all macros with notification  Prove of the set of the set of | angerous code can run)<br>Select one of these<br>two options. |        |
|                                                                                                    |                                                                                                    | ОК                                                            | Cancel |

## Enabling Macros in Word 2010

#### Procedure

- 1. Under File, choose Options.
- 2. In the **Word Options** dialog box, click on **Trust Center**, then on **Trust Center Settings**.

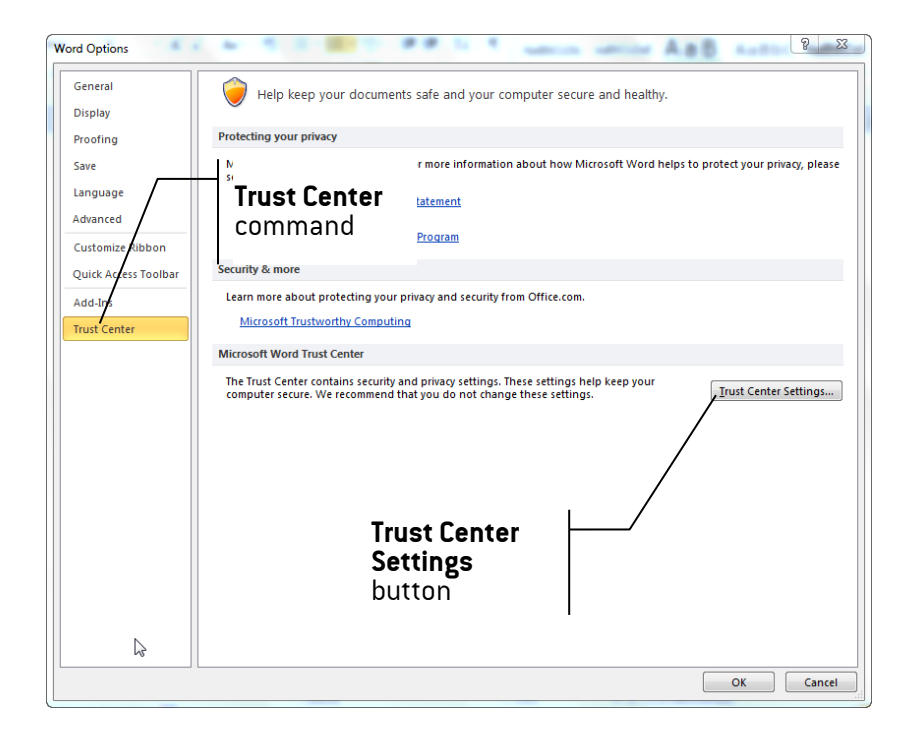

6. In the **Trust Center** dialog box, choose either the **Disable all macros with notification** or the **Enable all macros** option, then click on **Ok**.

| Trust Center                                                                                                    |                                                                                                    |                                  | ? X    |
|----------------------------------------------------------------------------------------------------|----------------------------------------------------------------------------------------------------|----------------------------------|--------|
| Trusted Publishers<br>Trusted Locations<br>Trusted Locations<br>Trusted Documents<br>Add-ins<br>ActiveX Settings<br>Protected View<br>Message Ba<br>File Block Settings<br>Privacy Options | Macro Settings  Diable all macros without notification Diable all macros with notification Diable all macros (not refummended; potentially dar Developer Macro Settings Trust access to the YBA project when model Click on Macro Settings. | Select one of these two options. |        |
|                                                                                                    |                                                                                                    | ОК                               | Cancel |

Downloading the Terminotix Toolbar

#### Procedure

- 1. Make sure macros are enabled (see <u>Enabling Macros</u>).
- 2. In the Terminotix Web site, click on the toolbar link.

3. Save the toolbar on your computer.

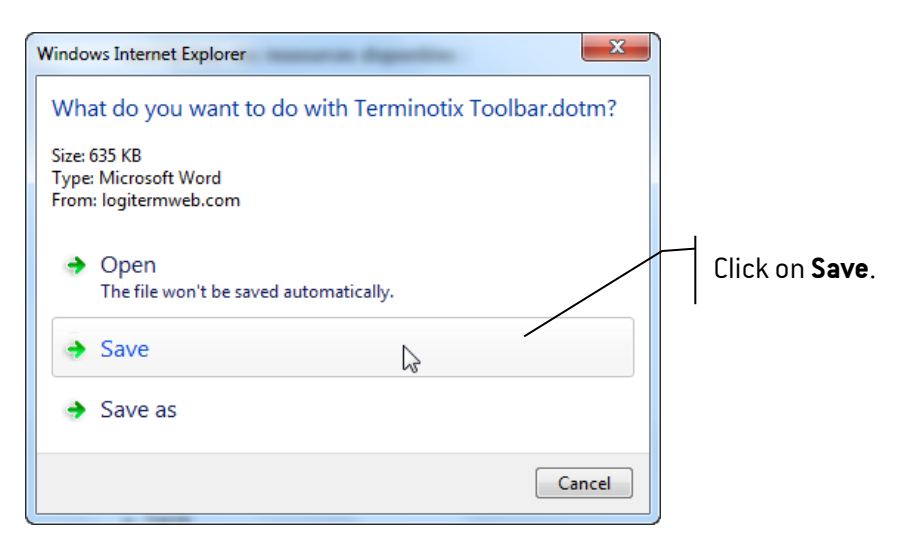

4. Open the folder where downloaded files are stored.

| V V MarieC V Downloads      | _        |       |            | _        | •          | *  Searce | h Downloads      |             |
|-----------------------------|----------|-------|------------|----------|------------|-----------|------------------|-------------|
| Organize 🔻 🔣 New 🔻 Share wi | th 🔻 🛛 F | Print | E-mail     | Burn     | New fo     | lder      | •                |             |
| 🔆 Favorites                 | -        |       | Name       |          |            |           | Date modified    | Туре        |
| 🧮 Desktop                   |          |       | Terminotix | Toolbar. | dotm N     |           | 2012-10-24 11h48 | Microsoft   |
| 🚺 Downloads                 |          |       | windows6.1 | -KB9769  | 32-X86.exe | \$        | 2012-09-05 05h10 | Application |
| 🔢 Recent Places             |          |       |            |          |            |           |                  |             |
| _                           |          |       |            |          |            |           |                  |             |
| 🕞 Libraries                 |          |       |            |          |            |           |                  |             |
| Documents                   |          |       |            |          |            |           |                  |             |
| Music     Pi                |          |       |            |          |            |           |                  |             |
| Videos                      | 8        |       |            |          |            |           |                  |             |
| - Videos                    |          |       |            |          |            |           |                  |             |
| 💻 Computer                  |          |       |            |          |            |           |                  |             |
| Kocal Disk (C:)             |          |       |            |          |            |           |                  |             |
| DVD RW Drive (D:) PR1       |          |       |            |          |            |           |                  |             |
| 🔮 DVD Drive (E:) OFFICE14   |          |       |            |          |            |           |                  |             |
|                             |          |       |            |          |            |           |                  |             |
| 🗣 Network                   |          |       |            |          |            |           |                  |             |
| 🐏 ACER-418614E03A           |          |       |            |          |            |           |                  |             |
| IN TXW7DOC                  | -        |       |            | _        |            | _         |                  |             |

5. Double-click on the **Terminotix toolbar.dotm** file.

Word starts. If you chose the **Disable all macros with notification** option, a message appears.

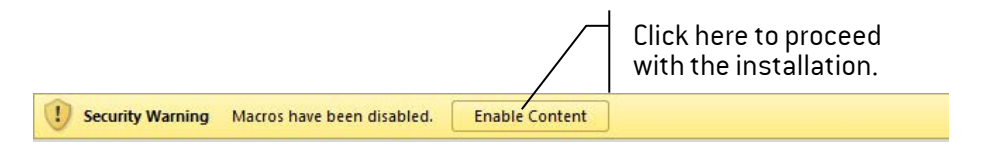

6. When the **Terminotix toolbar installation** dialog box appears, click on **Ok**, then confirm that you want to restart Word.

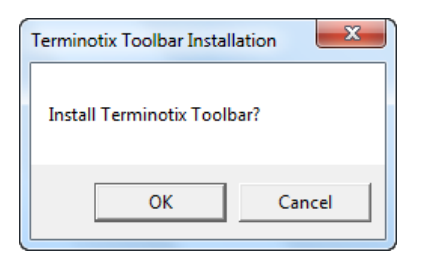

7. Restart Microsoft Word.

The Terminotix tab now appears in the Ribbon and the toolbar is ready to be used.

|                        | Termino                                                           | tix tab                            |                                |
|------------------------|-------------------------------------------------------------------|------------------------------------|--------------------------------|
| File Home Ins          | ert Page Layout References Mailings                               | Review View Developer Terr         | ninotix                        |
| Cut                    | Verdana · 9 · A A A Aa Aa                                         | ≝੶≝੶ <sup></sup> ⊊੶∣≇≇ ≵↓ ¶        | AaBbCcDa AaBbCcDal AaB         |
| Paste 💞 Format Painter | B <i>I</i> <u>U</u> ∗ abe x, x <sup>2</sup> <u>A</u> ∗ <u>A</u> ∗ | ≣ ≣ ≡ <b>≡                    </b> | 1 Caption Emphasis 1 Heading 1 |
| Clipboard G            | Font                                                              | Paragraph 🕞                        |                                |

# Using the Toolbar

After you install the toolbar, the Terminotix tab appears in the ribbon, but nothing happens until you call up one of the tools. The procedure for calling up the different tools is always the same, although the procedure for using each tool changes from one application to the next.

Some of the resources, such as IATE, are open to all, while others require you to have an account and a user name in order to use them.

#### Procedure

1. Display the Terminotix toolbar.

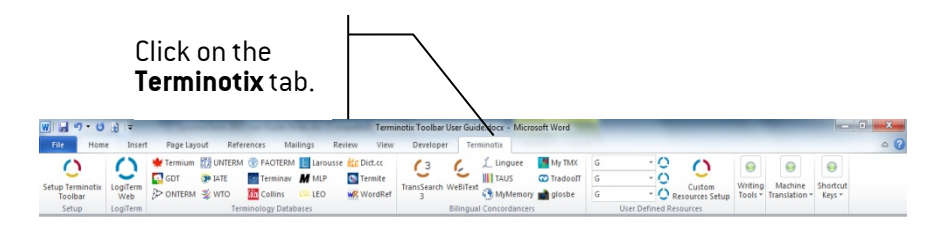

2. In your Microsoft Word document, select the term for which to perform a search.

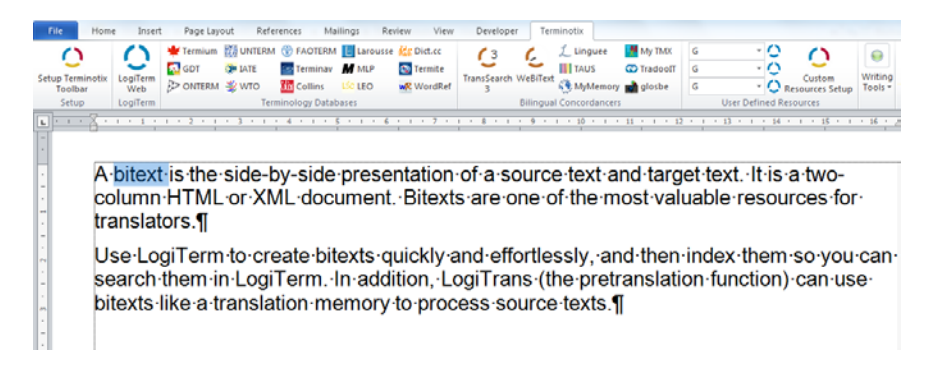

3. Click on the desired tool.

The tool starts.

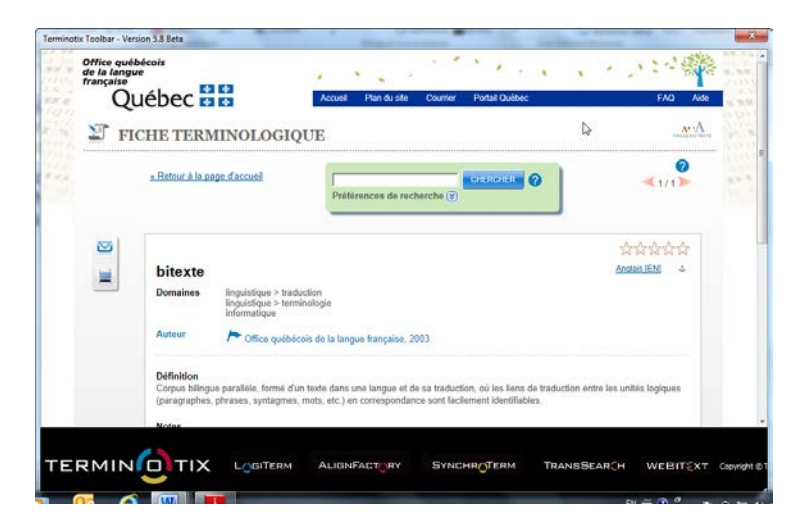

- 4. If the tool requires a user name and a password, enter them.
- **Note!** Some of the tools, such as LogiTerm, My TMX or Bing, may not work properly until you configure them in the **Setup** window (see <u>Defining Search Preferences for</u> <u>the Tools</u>).

# Defining Search Preferences for the Tools

You can define your own settings for the different tools so that using them will be even more convenient. Note that most tools will work using default settings while others, such as LogiTerm, My TMX or Bing, must be configured in order to work properly.

Many of the tools can be set up in the Setup window, whereas others, such as IATE, must be set up upon their first use.

#### Using the Setup Window

#### Before you start

The table below lists the information you will need in order to use LogiTerm Web, Bing Machine Translation or My TMX.

| Tool         | Required Information                                                                                                |
|--------------|----------------------------------------------------------------------------------------------------|
| LogiTerm Web | The IT department should provide you with the following information:                                                |
|              | <ul> <li>The http address of the server where the version of<br/>LogiTerm Web you will be using resides</li> </ul>  |
|              | <ul> <li>The location of the bitext modules</li> </ul>                                                              |
|              | <ul> <li>The codes for the source and target languages</li> </ul>                                                   |
|              | <ul> <li>A user name and a password if you need them</li> </ul>                                                     |
| Bing         | Please refer to the Setting up Microsoft Bing section in this document.                                             |
| My TMX       | The IT department should provide you with the complete path where the translation memory exchange files are stored. |

#### Procedure

1. On the Terminotix toolbar, click on the **Setup Terminotix Toolbar** button

A dialog box appears.

| Glospe                                                                                                    | Termium Search      | Kevs - Logi       | erm Web                                                  |     | LEO                                                                                                    |                  |
|----------------------------------------------------------------------------------------------------|---------------------|-------------------|----------------------------------------------------------|-----|----------------------------------------------------------------------------------------------------|------------------|
| iource Language                                                                                                    | English Terms       | Server            | http address                                             |     |                                                                                                    |                  |
| English 💌                                                                                                    | C a l a             |                   |                                                          |     | English <> German                                                                                                    | -                |
| arget Language                                                                                                    | C French Terms      |                   |                                                          |     | dict.cc                                                                                                    |                  |
| French •                                                                                                    | C Spanish Terms     | Bitext            | Modules Rel                                              | esn |                                                                                                    |                  |
|                                                                                                    | C All Terms         |                   |                                                          | N   | DE <> EN                                                                                                    | -                |
|                                                                                                    |                     |                   |                                                          | 40  | Larousse                                                                                                    |                  |
| IradooII                                                                                                    | - Grand Dictionnal  | re                |                                                          |     | English-French                                                                                                    | -                |
| English -                                                                                                    | English to French   | n   '             |                                                          |     |                                                                                                    | -                |
| arget anguage                                                                                                    |                     | Source            | e Language                                               |     | TAUS                                                                                                    |                  |
| French -                                                                                                    | C French to English | Tara              |                                                          |     | Source Language                                                                                                    |                  |
| • •                                                                                                    |                     | raigi             | c canguage                                               |     | English (Canada)                                                                                                    | -                |
|                                                                                                    |                     |                   |                                                          |     | Target Language                                                                                                    |                  |
| ONTERM                                                                                                    | T                   | TERMINAV          |                                                          |     | French (Canada)                                                                                                    | -                |
| • English to French C French t                                                                                                    | o English           | English to French | C French to English                                      |     |                                                                                                    |                  |
| -                                                                                                    | -                   | -                 | -                                                        |     | Source Language Por                                                                                                    | Lai              |
| Term Insertion                                                                                                    |                     | alling            |                                                          |     | English                                                                                                    |                  |
| Term mserdon                                                                                                    |                     |                   |                                                          |     | Chighort                                                                                                    |                  |
|                                                                                                    |                     | Johns             |                                                          |     | Target I anguage                                                                                                    | _                |
| ✓ Insert selection on dose                                                                                                    | Keep source term    | English-French    |                                                          | •   | Target Language                                                                                                    |                  |
| Insert selection on close<br>↓                                                                                                    | Keep source term    | English-French    |                                                          | •   | Target Language<br>French                                                                                                    | •                |
| Insert selection on dose Image: A selection on dose Image: A selection on | Keep source term    | English-French    | Source Language                                          | •   | Target Language French WordReference                                                                                                 | •                |
| Insert selection on dose     Image: Insert selection on dose     Image: Insert selection     Image: Image: Im    | Keep source term    | English-French    | Source Language                                          |     | Target Language French WordReference English-French                                                                                  | <u>-</u>         |
| Insert selection on dose     Image Insert selection on dose     Image Insert Secret                                                                                                    | Keep source term    | English-French    | Source Language<br>English                               | •   | Target Language<br>French<br>WordReference<br>English-French                                                                         | •                |
| Insert selection on dose     if                                                                                                    | Keep source term    | English-French    | Source Language<br>English<br>Target Language            | •   | Target Language<br>French<br>WordReference<br>English-French<br>MyMemory                                                             | •                |
| Insert selection on dose     F                                                                                                    | Keep source term    | English-French    | Source Language<br>English<br>Target Language<br>German  | •   | Target Language<br>French<br>WordReference<br>English French<br>MyHemory<br>Source Language                                          | •                |
| Insert selection on close     Image: Image of the selection on close       Bing Machine Translation       Jient Id       Jient Secret   Path for searching in my THX –                                                                                                    | Keep source term    | English-French    | Source Language<br>English<br>Target Language<br>German  | •   | Target Language<br>French<br>WordReference<br>English French<br>Myttemory<br>Source Language<br>English                              |                  |
| Insert selection on dose     Image: Image selection on dose       Bing Machine Translation       Ilent Id       Ilent Secret   Path for searching in my TMX -                                                                                                    | Keep source term    | English-French    | Source Language<br>English<br>Target Language<br>German  | •   | Target Language French WordReference English-French MyHemory Source Language English Target Language                                 | -<br>-<br>-<br>- |
| Insert selection on dose     Image: Comparison of the selection of the selection o                         | Keep source term    | English-French    | Source Language<br>English<br>Target Language<br>German  | •   | Target Language French WordReference English French MyNemory Source Language English Target Language French                          |                  |
| Image: Insert selection on dose     Image: Image: Ima                         | Keep source term    | English-French    | Source Language<br>Finglish<br>Target Language<br>German | •   | Target Language<br>French<br>WordReference<br>English French<br>HytHemory<br>Source Language<br>English<br>Target Language<br>French | -<br>            |

2. Enter the setup information for the tools you wish to use, then click on **Ok**.

#### Setting Up IATE

Like a few other tools, IATE can be set up upon first use. The setup is then saved for all future uses. The procedure for other tools is sensibly the same, that is you start the tool, you define your preferences, then you do a search.

#### Procedure

- 1. Select a term in a Microsoft Word document.
- 2. On the Terminotix toolbar, click on the IATE button.

IATE starts.

3. In IATE, click on **Search screen**.

| Search Screen link                                                            | English (en)  Search Screen Help  |
|-------------------------------------------------------------------------------|-----------------------------------|
|                                                                               | Result 1-3 of 3 for Stop word     |
| Information technology and data processing [Council] EN stop word FR mot vide | <u>Full entry</u><br>★☆☆☆<br>★☆☆☆ |
| Information technology and data processing, Humanities [COM]                  | Full entry                        |
| EN stop-list<br>stop-word-list<br>Antidictionnaire                            | **** *@<br>**** *@<br>**** *@     |
| liste de mots vides                                                           | **** *@<br>Full entry             |
| EN stop word dictionary                                                       | ****                              |
| FR dictionnaire des mots-vides                                                | **** 😣 🗗                          |

4. In the Search Screen, click on My search preferences.

| ****    | My sea                          | arch<br>ences link                                                                                 | inglish (en) 💽   |          | * |
|---------|---------------------------------|----------------------------------------------------------------------------------------------------|------------------|----------|---|
|         | Search term                     | Stop word                                                                                          | Search           |          |   |
|         | Source<br>language <sup>*</sup> | en - English                                                                                       | Load preferences | <u>⊊</u> |   |
|         | Target<br>languages             | □bg □cs □da □de □el □en □es □et □fi ☑fr □ga □hu<br>□it □la □lt □lv □mt □nl □pl □pt □ro □sk □sl □sv | Clear            |          |   |
|         | * This symbol                   | indicates a mandatory field                                                                        |                  |          |   |
|         | Optional cr                     | iteria                                                                                             |                  |          |   |
|         | Choose the do                   | main associated with your query Any domain                                                         | ▲ 2              |          |   |
|         | Type of search                  | : 🔍 Term 🔍 Abbreviation 🔎 All                                                                      |                  |          |   |
|         | Your last 10 que                | ries Select a saved query                                                                          |                  |          |   |
| L       |                                 | •                                                                                                  |                  |          |   |
| iate di | iffusion version <u>1.4.13</u>  | Copyright Disclaimer About IATE Contact us                                                         |                  |          | - |

5. Set the display language, the source language, and the target language, then click on **Save**.

| for Europe                                     | Display language              | English (en)                   |    |
|------------------------------------------------|-------------------------------|--------------------------------|----|
| Source Languages<br>* Choose the source langua | ges you use most often        |                                |    |
| □ bg □ cs □ da                                 | □ de □ el ⊠ en □ es □ et □ fi | □fr □ga □hu                    |    |
| □it ⊡la □lt                                    | □ lv □ mt □ nl □ pl □ pt □ ro | □ sk □ sl □ sv<br><u>Clear</u> |    |
| Target Languages<br>Choose the target languag  | es you use most often         |                                |    |
| 🗆 bg 🗆 cs 🗆 da                                 | □de □el □en ⊡es □et □fi       | 🗆 fr 🗆 ga 🗆 hu                 | Ν  |
| 🗆 it 🗆 la 🗆 lt                                 | □ lv □ mt □ nl □ pl □ pt □ ro | 🗆 sk 🗆 sl 🗆 sv                 | 45 |
|                                                |                               | Clear                          |    |
| This symbol indicates a man                    | datory field                  | Save Cancel                    |    |
| ·                                              |                               |                                |    |

6. Search for a term in order to save the settings.

| TÂTE InterA                      | Active Terminology<br>Europe English (en)                                                                     |   |
|----------------------------------|----------------------------------------------------------------------------------------------------|---|
| **                               | My search preferences. Remove my search preferences. Help                                                     |   |
| $\checkmark$                     | Your search preferences have been saved in a Cookie                                                           |   |
| Search crite                     | ria                                                                                                    |   |
| Search term                      | stop word Search                                                                                              |   |
| Source<br>language               | en - English Load preferences                                                                                 | N |
| Target<br>languages <sup>*</sup> | bg cs da de el en ⊽es et fi ⊽fr ⊡ga hu <mark>Any</mark><br>nit la lt lv mnt nl pl pt ro sk sl sv <u>Clear</u> | 6 |
| * This symbol i                  | indicates a mandatory field                                                                                   |   |
| Optional crit                    | teria                                                                                                    |   |
| Choose the dor                   | main associated with your query  Any domain                                                                   |   |
| Type of search:                  | C Term C Abbreviation C All                                                                                   |   |
|                                  |                                                                                                    |   |
| Your last 10 quer                | ies Select a saved query                                                                                      |   |

**Note!** You must do a search for the source and target language settings to be saved.

Setting up Microsoft Bing

#### Procedure

Go to https://datamarket.azure.com/.

Click Sign In.

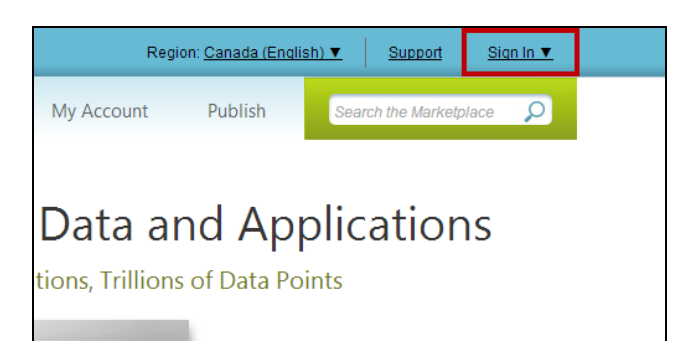

If you don't already have an account, click Sign up now.

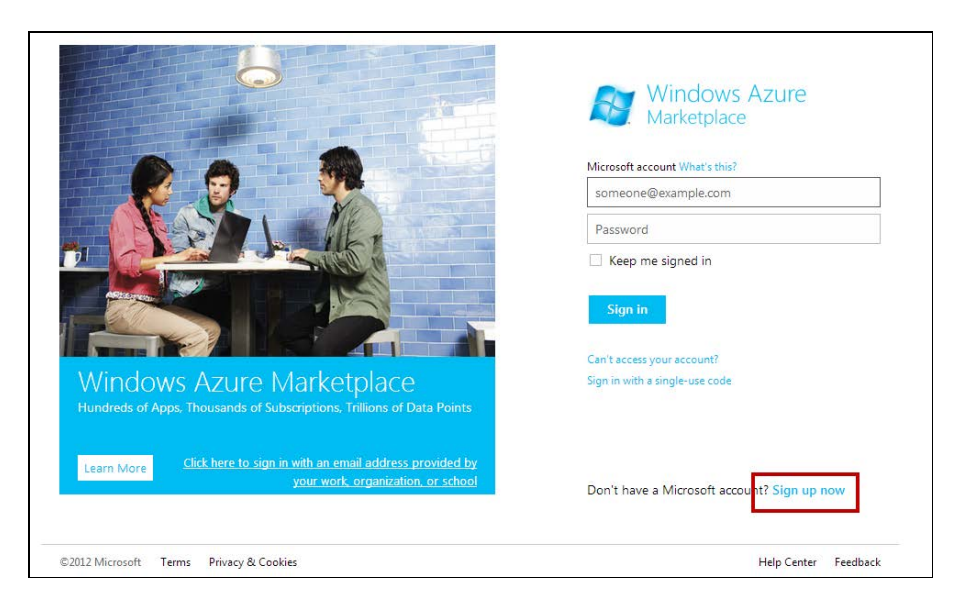

Once your account is created and validated, return to the home page https://datamarket.azure.com/.

To complete your registration, you must provide the following details:

| ur privacy is important to | us! For more information, check out our privacy statement. |
|----------------------------|------------------------------------------------------------|
| ACCOUNT DETAILS -          |                                                            |
| * First name               |                                                            |
| * Last name                |                                                            |
| Organization               |                                                            |
| * E-mail address           | etheberge@terminotix.com                                   |
| Country / Region           | United States                                              |

Once your registration is complete, you have to register your application. To do so, click the **Register Your Application** link located under the **Develop** section at the bottom of the page.

| Publishing Portal                         | How-to                                    | Forum / Blog<br>Billing/Technical/General<br>Support |  |  |
|-------------------------------------------|-------------------------------------------|------------------------------------------------------|--|--|
| Online Resources<br>Videos                | Code Samples<br>Register Your Application |                                                      |  |  |
| Data Publishing Kit<br>App Publishing Kit | Using Microsoft Translator<br>API         | IP Infringement Form<br>Want to be a Data Publisher? |  |  |
|                                           | Developer's Playground                    | Want to be an App<br>Publisher?                      |  |  |
|                                           | Terms of Use Privacy                      | and Cookies Trademarks 📑 🔛                           |  |  |

Fill in the required fields.

| Register                     | r your applica                      | tion |
|------------------------------|-------------------------------------|------|
| * Client ID                  |                                     |      |
| * Name                       |                                     |      |
| * Client secret              | 0WS7RE+jv5zdT3JLPBWoQsjgBv0ew+H58fl |      |
| * Redirect URI               | https://mysite.com                  |      |
|                              | Enable subdomain access             |      |
| Description                  |                                     |      |
| * Required fields            |                                     |      |
| <ul> <li>✓ Cancel</li> </ul> | CREATE                              |      |

**Client ID**: Enter your name or any short word while avoiding any dash, accents or any other non alphabetical symbol.

Name: Enter your first name.

**Client Secret**: This serial number is generated automatically. Before copying the Client Secret, delete all "+" and "=" symbols in the field. Also, make sure there is no space between characters. Then, copy paste the serial number in a Notepad or MS Word file temporarily.

Redirect URI: Enter https://mysite.com. Do not check Enable subdomain access.

Description: This field can be left blank.

Finally, click Create.

Access the Terminotix toolbar and click the **Setup Terminotix Toolbar** button. Type your Client ID in the **Client ID** field and paste the serial number (Client Secret) in the **Client Secret** field under the Bing Machine Translation section.

| Setup Terminotix<br>Toolbar<br>Setup<br>Setup<br>IogiTerm<br>IogiTerm | Terminum 📆 UNTERM 🛞 FAOTERM 🔝 Larousse 🏠 Dict.<br>GDT 🐌 LATE Terminav M MLP S Termi<br>ONTERM 🐳 WTO The Collins Life LEO we Word<br>Terminology Databases<br>Star S AL.M Terminotis Word Toolbar Setup - Version 6.3 Br | cc (3) (2) Linguee (My TMX<br>ite TransSearch WeBiText<br>Billingual Concordancers     | google Outsom Custom Control Control C |
|-----------------------------------------------------------------------|----------------------------------------------------------------------------------------------------|----------------------------------------------------------------------------------------|----------------------------------------------------------------------------------------------------|
|                                                                       | Glosbe<br>Source Language<br>English ▼<br>Target Language<br>French ▼ Capa                                                                                                    | IIIIIIIIIIIIIIIIIIIIIIIIIIIIIIIIIIIIII                                                 | LEO<br>English <> Germani v<br>dict.cc<br>DE <> EN v                                                                                                    |
|                                                                       | TradeoIT<br>Source Language<br>English T<br>Traget Language<br>French T                                                                                                    | I Dictionnaire Jish to French Andh to English Target Language Target Language TERNINAV | Larousse<br>English-French   TAUS<br>Source Language<br>English (Canada)  Target Language<br>French (Canada)                                                                                                    |
|                                                                       | C English to French C French to English                                                                                                    | © English to French C French to English                                                | Microsoft Language Portal<br>Source Language<br>English                                                                                                    |
|                                                                       | Insert selection on dose     Keep source     Bing Machine Translation                                                                                                    | e term English-French 💌                                                                | Target Language                                                                                                    |
| N .                                                                   | Client Jacobie Charles                                                                                                    | Source Language                                                                        | WordReference           English-French                                                                                                    |
| -                                                                     | Path for searching in my TMX                                                                                                    | French V                                                                               | MyMemory<br>Source Language<br>English                                                                                                    |
| •                                                                     |                                                                                                    |                                                                                        | French                                                                                                    |

Click **OK** to save your settings.

One step remains prior activating Bing. Go to <u>https://datamarket.azure.com/dataset/bing/microsofttranslator</u> and click **Sign Up** of the last option of the list (*2 000 0000 Characters/month*) to activate the service:

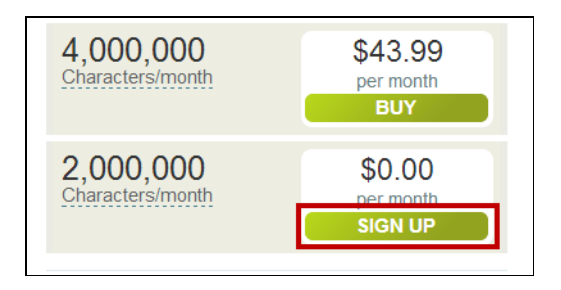

Accept the conditions of use and click **Sign Up**.

Once the service is activated, try highlighting a text string in MS Word and click the Microsoft Bing button to check if the service works fine.

# Customizing the Terminotix Toolbar

You can add up to three of your favorite Web sites to the Terminotix toolbar.

Adding your Own Resources to the Toolbar

#### Procedure

- 1. Make sure macros are enabled (see <u>Enabling macros</u>).
- 2. Search for the resource in your Web browser, then copy its URL.
- 3. On the Terminotix toolbar in Microsoft Word, click on the **Custom Resources Setup** button.
- 4. Paste the URL in the **Custom Resources Configuration** dialog box.

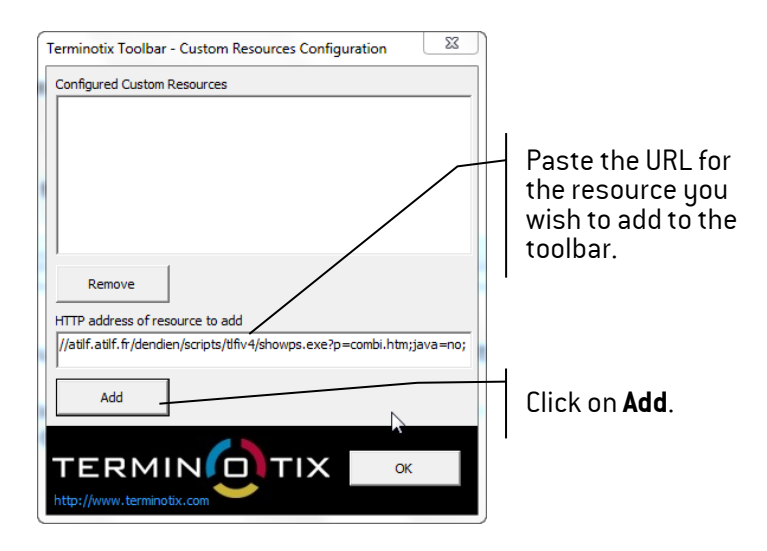

The tool starts.

5. Perform a search in the new resource, then close it.

A dialog box appears.

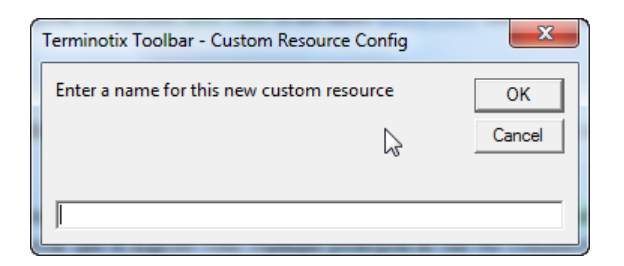

6. Enter a name for this new resource, then click on **OK**.

The Custom Resources Configuration dialog box appears again.

| Terminotix Toolbar - Custom Resources Configuration                     |
|-------------------------------------------------------------------------|
| Configured Custom Resources                                             |
| TLFI                                                                    |
|                                                                         |
|                                                                         |
| Remove                                                                  |
| HTTP address of resource to add                                         |
| //atilf.atilf.fr/dendien/scripts/tlfiv4/showps/exe?p=combi.htm;java=no; |
| Add                                                                     |
|                                                                         |
| http://www.terminotix.com                                               |

- 7. Click on **OK** to add the resource to the Terminotix toolbar.
- 8. Restart Microsoft Word for the change to take effect.

## Using Custom Resources

Once you have added custom resources and restarted Microsoft Word, you can start using them.

### Procedure

- 1. In your Microsoft Word document, select the term for which to perform a search.
- 2. Select the custom resource, then click on the button next to it.

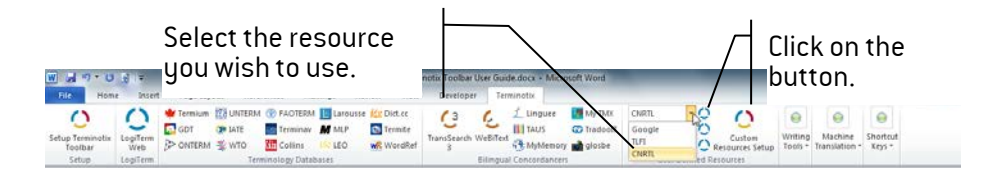

The tool starts.

# Calling Up Tools from Other Applications than Word

You can assign shortcut keys to any tool on the toolbar so that you can call up the tool from other applications than Word, for example, your translation software.

Assigning Shortcut Keys to Tools

## Procedure

3. Click on the **Shortcut Keys** button, then on **Configure Shortcut Keys**.

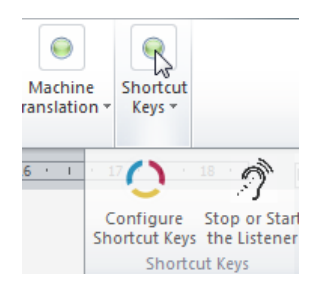

4. In the dialog box, assign shortcut keys to tools, then click on **Ok**.

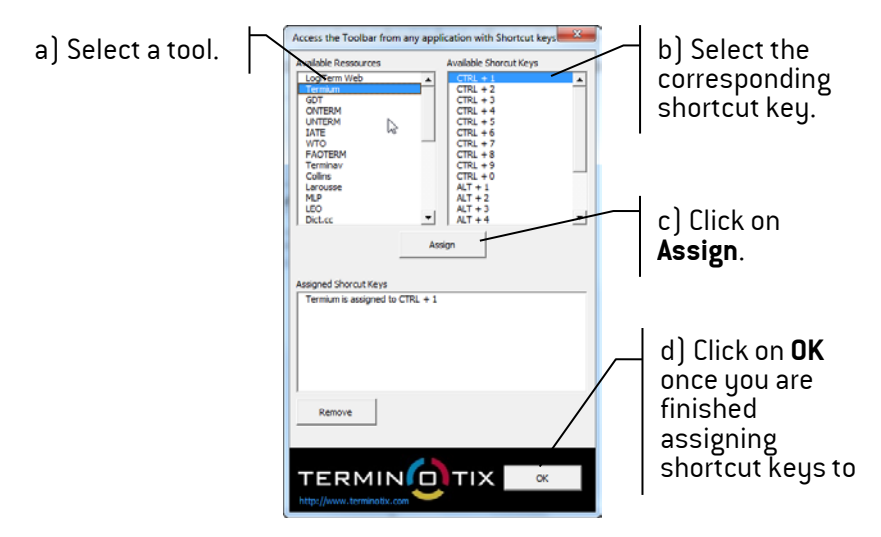

5. To remove a shortcut key:

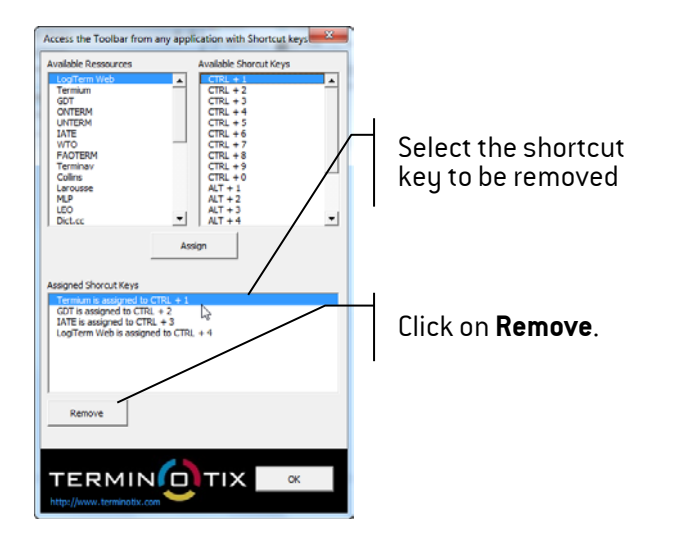

Using Shortcut Keys

## Procedure

1. Click on the Shortcut Keys button, then on Stop or Start the Listener.

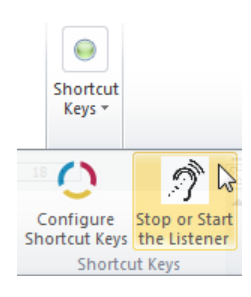

2. In the dialog box that appears, click on **Yes**.

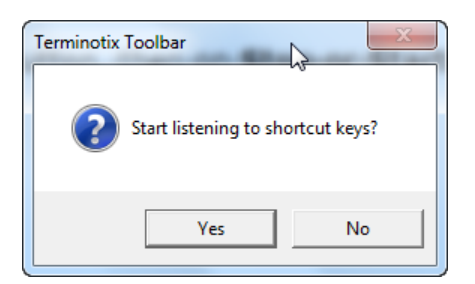

The shortcut keys are now available from all the applications on your computer.

*Note!* You must leave Microsoft Word open for the shortcut keys to be available.